# Indice

| Adhesión Plan de Pago a débito automático                                  | 1 |
|----------------------------------------------------------------------------|---|
| Ingreso en sistema Dracma                                                  | 1 |
| Adherir nuevo débito automático                                            | 2 |
| Primer paso: Seleccionar Plan/es                                           | 2 |
| Segundo paso: Método de débito automático                                  | 2 |
| Tercer paso: Formulario                                                    | 3 |
| Para método de débito automático por tarjeta de crédito, tarjeta de débito | 3 |
| Para método débito directo en cuanta Bancaria                              | 3 |
| Cuarto paso: Finalizar adhesión / modificación                             | 4 |
| Dar de baja débito automático                                              | 4 |
| Modificar débito automático                                                | 5 |
|                                                                            |   |

# Adhesión Plan de Pago a débito automático

### Ingreso en sistema Dracma

En la opción DJ y VEPs → Planes de Pago → Débito Automático

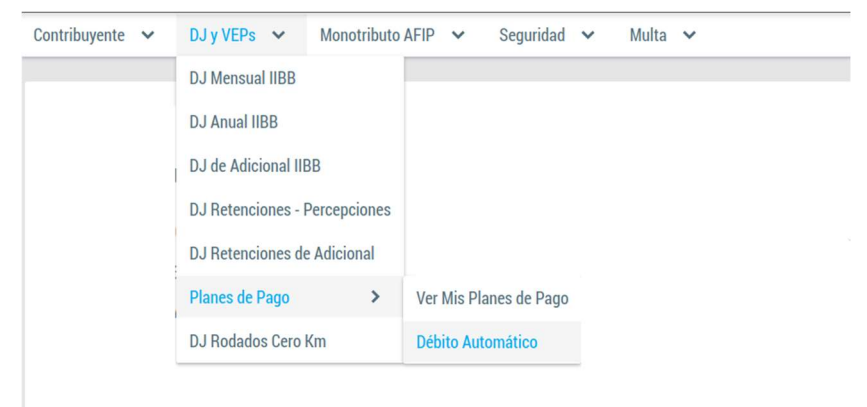

El sistema mostrará la ventana principal de "Adherir o modificar débito automático".

Adherir o modificar débito automático

| + Adherir        |        |                |                               |            |          |  |  |  |
|------------------|--------|----------------|-------------------------------|------------|----------|--|--|--|
|                  |        | Débitos automá | iticos realizados             |            |          |  |  |  |
|                  |        | (1 of 1) 🛛 🕊   | $\langle \rangle \rangle$     |            |          |  |  |  |
| Nº de Plan       | Estado | Tipo adhesión  | F. de adhesión                | F. de baja | Acciones |  |  |  |
| No hay registros |        |                |                               |            |          |  |  |  |
|                  |        | (1 of 1) 🛛 🕊   | $\langle \rangle \rangle \gg$ |            |          |  |  |  |

### Adherir nuevo débito automático

Para adherir un nuevo plan, haga clic en el botón "Adherir". El sistema mostrará en pantalla el "Formulario para adherir o modificar débito automático". Este formulario está compuesto por un "Wizard" que consta de 4 pasos:

| Formulario para adherir o modificar débito automático |                             |            |                                   |  |  |  |  |  |
|-------------------------------------------------------|-----------------------------|------------|-----------------------------------|--|--|--|--|--|
| × Cancelar                                            |                             |            |                                   |  |  |  |  |  |
| Seleccionar Plan/es                                   | Método de débito automático | Formulario | Finalizar adhesión / modificación |  |  |  |  |  |

## Primer paso: Seleccionar Plan/es

Formulario para adherir o modificar débito automático

| Cancelar Podrá cancelar el ingreso en cualquiera de los pasos del formulario presionando el bor                                                                                                    | ón "Cancelar". |  |  |  |  |  |  |  |  |
|----------------------------------------------------------------------------------------------------|----------------|--|--|--|--|--|--|--|--|
| Seleccionar Plan/es Método de débito automático Formulario Finalizar adhesión / modificación                                                                                                    |                |  |  |  |  |  |  |  |  |
| Seleccione uno o más planes para adherir o modificar débito automático.                                                                                                    |                |  |  |  |  |  |  |  |  |
| Seleccionar                                                                                                    |                |  |  |  |  |  |  |  |  |
| Botón de nat                                                                                                    | egación        |  |  |  |  |  |  |  |  |
| Plan N° Plan N° Signification (1952.53                                                                                                    |                |  |  |  |  |  |  |  |  |
| Plan N° Plan N° Plan N |                |  |  |  |  |  |  |  |  |

Haga clic en el casillero para seleccionar uno o más planes de pagos y, a continuación, presione el botón "Siguiente".

### Segundo paso: Método de débito automático

Seleccione el método de débito automático al que desea adherirse entre las tres opciones disponibles: tarjeta de crédito, tarjeta de débito o débito directo en cuenta bancaria.

Formulario para adherir o modificar débito automático

| × Cancelar                                                                   |                             |            |                                   |  |  |  |  |  |
|------------------------------------------------------------------------------|-----------------------------|------------|-----------------------------------|--|--|--|--|--|
| Seleccionar Plan/es                                                          | Método de débito automático | Formulario | Finalizar adhesión / modificación |  |  |  |  |  |
| Seleccione método de débito automático                                       |                             |            |                                   |  |  |  |  |  |
| O Tarjeta de crédito O Tarjeta de débito O Débito directo en cuenta bancaria |                             |            |                                   |  |  |  |  |  |
|                                                                              | Botones de r                | navegación |                                   |  |  |  |  |  |
| G Anterior                                                                   |                             |            |                                   |  |  |  |  |  |

Haga clic en "Siguiente" para avanzar al siguiente paso. En caso de error, el sistema mostrará el mensaje correspondiente.

#### **Tercer paso: Formulario**

#### Para método de débito automático por tarjeta de crédito, tarjeta de débito.

Solo válido únicamente para tarjetas:

- 1. Mastercard <u>crédito</u>,
- 2. Visa crédito y
- 3. Visa débito

Ingresar los datos solicitados en el formulario:

| Formulario para adh    | erir o modificar débito autom | ático      |                                   |      |                                                                  |
|------------------------|-------------------------------|------------|-----------------------------------|------|------------------------------------------------------------------|
| × Cancelar             |                               |            |                                   |      |                                                                  |
| Seleccionar Plan/es    | Método de débito automático   | Formulario | Finalizar adhesión / modificación |      |                                                                  |
| ¢omplete el formulario | con los datos requeridos      |            |                                   | _    | Marca de tarjeta: Dos<br>opciones posibles: Visa o<br>MasterCard |
| Tipo de Documento: *   | ~                             |            |                                   |      | Número de tarieta: El                                            |
| Nº de Documento: *     |                               |            |                                   |      | sistema validará que la                                          |
| Marca de tarjeta *     | × /                           |            |                                   |      | tarjeta corresponda a la<br>marca de tarjeta.                    |
| N° de tarjeta *        | - F                           |            |                                   |      | Fecha de vencimiento: de                                         |
| Fecha de vencimiento * | <del>\</del>                  |            |                                   |      | formato MM/YY, el sistema                                        |
|                        |                               |            |                                   |      | vencimiento sea válida.                                          |
| O Anterior             |                               |            | d Sigui                           | ente | <ul> <li>Continuar al siguiente</li> </ul>                       |
|                        |                               |            |                                   |      | paso.                                                            |

Haga clic en "Siguiente" para avanzar al siguiente paso. En caso de error, el sistema mostrará los campos con errores resaltados en rojo.

**Ejemplo**: si no se ha ingresado la fecha de vencimiento, el campo correspondiente se destacará en rojo, indicando que debe completarse.

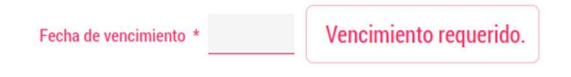

#### Para método débito directo en cuenta Bancaria.

Recuerde que, previamente, deberá tener ingresada al menos una CBU en estado "Aceptado" para poder realizar una adhesión a débito directo, caso contrario deberá hacerlo ingresando a la opción DJ y VEPs  $\rightarrow$  Planes de Pago  $\rightarrow$  Declarar CBU.

Ingresar los datos solicitados en el formulario:

| Formulario para adh        | erir o modificar débito autom | ático      |                                   |     |                                                                       |
|----------------------------|-------------------------------|------------|-----------------------------------|-----|-----------------------------------------------------------------------|
| × Cancelar                 |                               |            |                                   |     |                                                                       |
| Seleccionar Plan/es        | Método de débito automático   | Formulario | Finalizar adhesión / modificación |     |                                                                       |
| Selecciona CBU *           |                               |            |                                   |     | Seleccione la CBU de la lista desplegable.                            |
| Titular de cuenta bancaria | *                             |            |                                   |     | Titular de cuenta bancaria:<br>El dato se cargará<br>automáticamente. |
| e Anterior                 |                               |            | Siguie                            | nte | Cuarto paso: Finalizar<br>adhesión / modificación                     |

En este paso, se mostrará un resumen de la información ingresada y deberá confirmar la adhesión del nuevo débito o la modificación de uno ya existente.

En caso de existir algún dato erróneo puede volver al paso anterior y corregirlo.

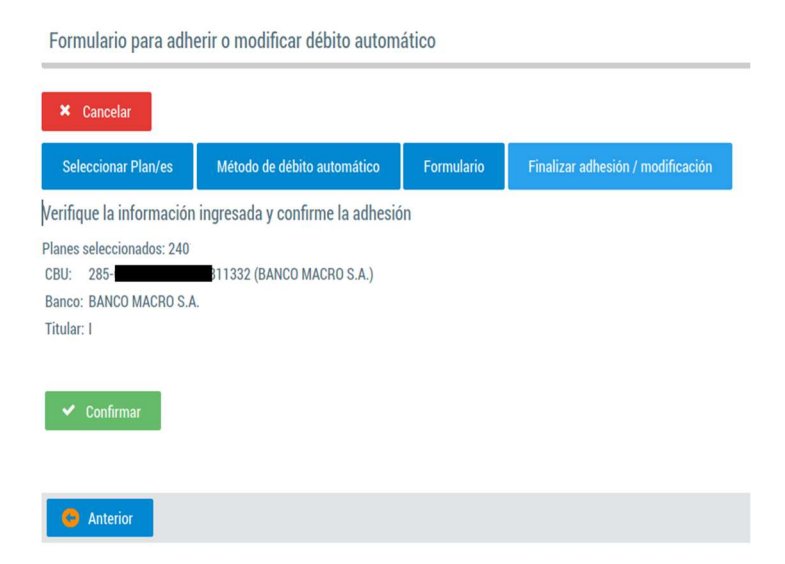

Haga clic en "Confirmar" para guardar la información ingresada. Si no hay ningún error, el sistema mostrará la grilla de débitos con los planes adheridos.

|            |            | Débi       | tos automáticos rea | lizados        |            |          |                                   |                           |
|------------|------------|------------|---------------------|----------------|------------|----------|-----------------------------------|---------------------------|
|            |            | 52) < <    | 123456              | 578910         | >          |          |                                   |                           |
| CUIT       | Nº de Plan | Estado     | Tipo adhesión       | F. de adhesión | F. de baja | Acciones | Para dar de baja<br>botón "Baja". | un débito haga clic en el |
|            | 71         | Vigente    | Tarjeta de débito   | 2023-11-15     | _          |          |                                   |                           |
| -          | 72         | Vigente    | Tarjeta de débito   | 2023-11-15     |            |          |                                   |                           |
| Para edita | ar haga c  | lic el bot | ón "Edita           | r".            |            |          |                                   |                           |

# Dar de baja el débito automático

Para dar de baja haga clic en el botón "Baja".

Adherir o modificar débito automático

| + Adherir  |         |                                |                              |            |          | -                     |
|------------|---------|--------------------------------|------------------------------|------------|----------|-----------------------|
|            |         | Débitos automá<br>(1 of 1) 🛛 🕊 | ticos realizados<br>< 1 > >> |            |          | Clic para dar de Baja |
| Nº de Plan | Estado  | Tipo adhesión 🗸                | F. de adhesión               | F. de baja | Acciones |                       |
| 71         | Vigente | Tarjeta de débito              | 2023-11-15                   |            |          |                       |
| 2          | Vigente | Tarjeta de débito              | 2023-11-15                   |            |          |                       |
|            |         | (1 of 1) 🛛 🕊                   | < <u>1</u> > »               |            |          |                       |

#### El sistema solicitará confirmación.

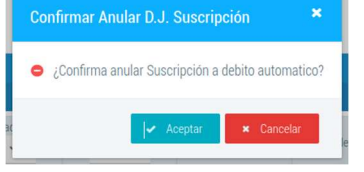

Confirme haciendo clic en "Aceptar" o desista haciendo clic en "Cancelar". Si confirma, el sistema procederá a dar de baja la suscripción para el plan de pago seleccionado.

baja.

| (1 of 1)       (1 of 1)       Image: Cuttor of the second second |                                                          |                                                 | Déb                                               | itos automát                                               | ticos real            | izados                                            |        |              |                |  |
|----------------------------------------------------------------------------------------------------|----------------------------------------------------------|-------------------------------------------------|---------------------------------------------------|------------------------------------------------------------|-----------------------|---------------------------------------------------|--------|--------------|----------------|--|
| Cult       N° de Plan       Estado       Tipo adhesión       F. de adhesión       F. de baja       Acciones         Image: Strand Strand                                                              |                                                          |                                                 | (1 of                                             | I) <b>«</b>                                                | < <u>1</u>            | > »                                               | l.     |              |                |  |
| Image: Trajeta de debito       2023-11-20       2024-04-16         (1 of 1)       (* < 1 > >*         I registro pasará a estado "BAJA" y el campo "F. de baja" se registrará la f         i pasa el puntero del mouse por el botón       i se visualizará el motivo de         Etado       F. de baja       Tipo tajeta         Baja generada por el contribuyente por Sist Drama       se visualizará el motivo de         Acciones       (1 of 1)       (* 1 > >*)         Herir o modificar haga clic en el botón "Editar".       (2)         Débitos automáticos realizados       (1 of 1)       (* 1 > >*)         Mª de Plan       Estado       F. de adhesión       F. de adhesión       E de adhesión         Nº de Plan       Estado       F. de adhesión       F. de baja       Tipo tajeta       Acciones         220100243       VIGENTE       2023-09-08       CRED       (2)       (2)                                                                                                    | CUIT                                                     | № de Plan                                       | Estado<br>Baja 🗸                                  | Tipo adh                                                   | hesión                | F. de ad                                          | hesión | F. de baja   | Acciones       |  |
| (1 of 1) (1 of 1)   (1 of 1) (1 of 1)   I registro pasará a estado "BAJA" y el campo "F. de baja" se registrará la f i pasa el puntero del mouse por el botón i se visualizará el motivo de Estado F de adhesión F de baja Tipo tarjeta Baja generada por el contribuyente por Sist Draona <b>Modificar débito automático</b> ara modificar haga clic en el botón "Editar". Cebitos automáticos realizados (1 of 1) Nº de Plan Estado F. de baja F. de baja Tipo tarjeta Acciones 2023-09-08 CRED CRED CRED CRED CRED CRED                                                                                                    |                                                          | 7                                               | Baja 🚺                                            | Tarjeta de                                                 | e débito              | 2023-1                                            | 1-20   | 2024-04-16   |                |  |
| I registro pasará a estado "BAJA" y el campo "F. de baja" se registrará la f<br>i pasa el puntero del mouse por el botón<br>se visualizará el motivo de                                                                                                    | (1 of 1)                                                 |                                                 |                                                   |                                                            |                       |                                                   |        |              |                |  |
| El registro pasará a estado "BAJA" y el campo "F. de baja" se registrará la f<br>si pasa el puntero del mouse por el botón<br>Estado F. de adhesión<br>Buja generada por el contribuyente por Sist. Dracma<br>MODIFICAR DÉDITO AUTOMÁTICO<br>Para modificar haga clic en el botón "Editar".<br>Adherir o modificar débito automático<br>* Adherir<br>DÉDITOS automáticos realizados<br>(1 of 1) < 1 > >><br>Nº de Plan Estado F. de adhesión F. de baja Tipo tarjeta Acciones<br>2003-09-08 CRED CRED                                                                                                    |                                                          |                                                 | 1                                                 |                                                            |                       |                                                   |        | 1            |                |  |
| Si pasa el puntero del mouse por el botón<br>Si pasa el puntero del mouse por el botón<br>Estado E. E. de adhesión E. de baja Tipo tarjeta<br>Baja generada por el contribuyente por Sist. Diacma<br>MOdificar débito automático<br>Para modificar haga clic en el botón "Editar". (C<br>Adherir o modificar débito automático<br>* Adherir<br>Débitos automáticos realizados<br>(1 of 1) 《 (1 ) ) (1 ) )<br>Mº de Plan Estado F. de adhesión F. de baja Tipo tarjeta Acciones<br>2023-09-08 CRED (2) (1) (1) (2) (2) (1) (2) (2) (2) (2) (2) (2) (2) (2) (2) (2                                                                                                    | registro p                                               | asará a e                                       | stado "BA                                         | A.]A" ∨ e                                                  | el cai                | mpo "                                             | E. de  | e baia" se   | registrará la  |  |
| Se visualizara el motivo del mouse por el boton se visualizara el motivo del<br>Estado E de baja Tipo tarjeta Acciones<br>Baja generada por el contribuyente por Sist. Dracma<br>Adherir o modificar haga clic en el botón "Editar". C<br>Adherir o modificar débito automático<br>• Adherir<br><u>Débitos automáticos realizados</u><br>(1 of 1) 《 < 1 > >><br><u>Nº de Plan Estado F. de adhesión F. de baja Tipo tarjeta Acciones</u><br>220100243 VIGENTE 2023-09-08 CRED CRED C                                                                                                    | . ogioti o p                                             |                                                 |                                                   |                                                            |                       |                                                   |        |              |                |  |
| Estado F. de adhesión F. de baja Tipo tarjeta<br>BAJA 2023-09-08 2023-09-08 2023-09-08 2023-09-08 2023-09-08 2023-09-08 CRED CONTRIbUYENTE por Sist. Dracma<br>MOODIFICAR DÉDITO AUTOMÁTICO<br>Para modificar haga clic en el botón "Editar".<br>Adherir o modificar débito automático<br>Adherir o modificar débito automático<br>Mo de Plan Estado F. de adhesión F. de baja Tipo tarjeta Acciones<br>220100243 VIGENTE 2023-09-08 CRED CRED                                                                                                    | pasa el p                                                | untero de                                       | l mouse p                                         | or el b                                                    | otón                  | •                                                 | se     | visualizai   | rá el motivo d |  |
| AA 2023-09-08 2023-09-08 2023-09-08<br>Baja generada por el contribuyente por Sist. Dracma<br>Adherir o modificar haga clic en el botón "Editar".<br>Adherir o modificar débito automático<br>Adherir o modificar débito automático<br>Menere<br><u>Débitos automáticos realizados</u><br>(1 of 1) ≪ < <u>1</u> > ≫<br><u>Nº de Plan Estado F. de adhesión F. de baja Tipo tarjeta Acciones</u><br><u>220100243</u> VIGENTE 2023-09-08 CRED ⓒ ①                                                                                                    | Estado                                                   | F. de adhesión                                  | F. de baja                                        | Tipo tarjeta                                               |                       |                                                   |        |              |                |  |
| Adherir o modificar débito automático<br>Adherir o modificar débito automático<br>Adherir o modificar débito automático<br>Adherir<br>Mederir<br>Cépitos automáticos realizados<br>(1 of 1) 《 《 1 》 》<br>Nº de Plan Estado F. de adhesión F. de baja Tipo tarjeta Acciones<br>220100243 VIGENTE 2023-09-08 CRED @ 100 100 100 100 100 100 100 100 100 1                                                                                                    | BAJA i                                                   | 2023-09-08                                      | 2023-09-08                                        | CRED                                                       |                       |                                                   |        |              |                |  |
| Adderir o modificar haga clic en el botón "Editar".   Adherir o modificar débito automático                                                                                                    | Bala de                                                  | nerada nor el contrin                           | iuyente por Sist. Dra                             | cma                                                        |                       |                                                   |        |              |                |  |
| Para modificar haga clic en el botón "Editar".<br>Adherir o modificar débito automático                                                                                                    | baja ye                                                  | nerudu por er contrib                           |                                                   |                                                            |                       |                                                   |        |              |                |  |
| Para modificar haga clic en el botón "Editar".<br>Adherir o modificar débito automático                                                                                                    | Indific                                                  | ar déb                                          | ito aut                                           | tomá                                                       | tic                   | n                                                 |        |              |                |  |
| Adherir o modificar débito automático<br>Adherir           Débitos automáticos realizados         Débitos automáticos realizados         (1 of 1) 《 < 1 > >>         Nº de Plan       Estado       F. de adhesión       F. de baja       Tipo tarjeta       Acciones         220100243       VIGENTE       2023-09-08       CRED       CE                                                                                                    | lodifica                                                 | ar déb                                          | ito aut                                           | tomá                                                       | tic                   | 0                                                 |        |              |                |  |
| Contraction       Débitos automáticos realizados         Voltaria       Carteria         Nº de Plan       Estado         F. de adhesión       F. de baja         Tipo tarjeta       Acciones         220100243       VIGENTE         2023-09-08       CRED                                                                                                    | Iodifica<br>ara modific                                  | <b>ar déb</b><br>car haga d                     | <b>ito au</b> t<br>clic en el l                   | t <b>omá</b><br>botón "l                                   | <b>tic</b><br>Edita   | <b>D</b><br>ư". 🕝                                 |        |              |                |  |
| Adherir         Débitos automáticos realizados         Débitos automáticos realizados         (1 of 1) 《 〈 1 〉 》         Nº de Plan       Estado       F. de adhesión       F. de baja       Tipo tarjeta       Acciones         220100243       VIGENTE       2023-09-08       CRED                                                                                                    | Iodifica<br>ara modific                                  | <b>ar déb</b><br>car haga c<br>car débito aut   | <b>ito aut</b><br>clic en el l                    | t <b>omá</b><br>botón "I                                   | <b>tic</b><br>Edita   | <b>D</b><br>ư".                                   |        |              |                |  |
| Adhenr         Débitos automáticos realizados         (1 of 1) 《 〈 1 > ≫         Nº de Plan       Estado       F. de adhesión       F. de baja       Tipo tarjeta       Acciones         220100243       VIGENTE       2023-09-08       CRED       Image: CRED       Image: CRED       <                                                                                                    | Iodifica<br>ara modific<br>Iherir o modifi               | <b>ar déb</b><br>car haga c<br>car débito aut   | <b>ito au</b> t<br>clic en el l<br>tomático       | t <b>omá</b><br>botón "l                                   | Edita                 | <b>D</b><br>ư". 了                                 |        |              |                |  |
| Débitos automáticos realizados(1 of 1) 《 < 1 > 》Nº de PlanEstadoF. de adhesiónF. de bajaTipo tarjetaAcciones220100243VIGENTE2023-09-08CREDCRED100100                                                                                                    | Iodifica<br>ara modific                                  | <b>ar déb</b><br>car haga c<br>car débito aut   | ito aut<br>clic en el l<br>comático               | tomá<br>botón "I                                           | Edita                 | <b>D</b><br>ır".                                  |        |              |                |  |
| Nº de Plan       Estado       F. de adhesión       F. de baja       Tipo tarjeta       Acciones         220100243       VIGENTE       2023-09-08       CRED       Image: CRED       Image: CRED                                                                                                    | Iodifica<br>ara modific<br>Iherir o modifi<br>+ Adherir  | <b>ar déb</b><br>car haga d<br>car débito aut   | ito aut<br>clic en el l<br>comático               | tomá<br>botón "l                                           | Edita                 | D<br>r".                                          |        |              |                |  |
| Nº de Plan     Estado     F. de adhesión     F. de baja     Tipo tarjeta     Acciones       220100243     VIGENTE     2023-09-08     CRED     Image: CRED     Image: CRED                                                                                                    | Iodifica<br>ara modific<br>Iherir o modifi<br>+ Adherir  | <b>ar déb</b><br>car haga d<br>car débito aut   | <b>ito au</b><br>clic en el l<br>comático         | tomá<br>botón "l                                           | <b>Ético</b><br>Edita | D<br>Ir".                                         | 8      |              |                |  |
| 220100243 VIGENTE 2023-09-08 CRED C                                                                                                    | Iodifica<br>ara modific<br>Iherir o modific<br>+ Adherir | <b>ar déb</b><br>car haga d<br>car débito aut   | <b>ito aut</b><br>clic en el l<br>tomático        | tomá<br>botón "I<br>rébitos autor                          | Edita<br>máticos      | D<br>r".                                          | s      |              |                |  |
| 220100243 VIGENTE 2023-09-08 CRED                                                                                                    | Iodifica<br>ara modific<br>Iherir o modifi<br>+ Adherir  | <b>ar déb</b><br>car haga d<br>car débito aut   | ito aut<br>clic en el<br>comático                 | tomá<br>botón "l<br>lébitos autor<br>of 1) «               | Edita<br>máticos      | D<br>r".<br>realizado<br>1 >                      | s<br>» | Tipo tarieta | Acciones       |  |
|                                                                                                    | Iodifica<br>ara modific<br>Iherir o modifi<br>+ Adherir  | ar déb<br>car haga d<br>car débito aut<br>Estad | ito aut<br>clic en el<br>tomático<br>(1<br>0 E. 0 | tomá<br>botón "I<br>ébitos autor<br>of 1) «<br>Je adhesión | Edita<br>máticos      | D<br>r".<br>realizado<br><u>1</u> ><br>F. de baja | s<br>» | Tipo tarjeta | Acciones       |  |

El sistema visualizará en pantalla el "Formulario para adherir o modificar débito automático".

| Formulario para adh       | erir o modificar débito autom     | ático            |                                   |                    |                                                                         |
|---------------------------|-----------------------------------|------------------|-----------------------------------|--------------------|-------------------------------------------------------------------------|
| × Cancelar                |                                   |                  |                                   |                    |                                                                         |
| Seleccionar Plan/es       | Método de débito automático       | Formulario       | Finalizar adhesión / modificación |                    | La selección de plan será de solo<br>lectura y no se podrá cambiar debe |
| Seleccione uno o más p    | planes para adherir o modificar o | lébito automátic | 0.                                |                    | hacer clic en el botón "Siguiente".                                     |
| Seleccionar               | × (                               |                  |                                   |                    |                                                                         |
| Planes seleccionados: 220 | 100246                            |                  |                                   |                    |                                                                         |
|                           |                                   |                  |                                   |                    |                                                                         |
|                           |                                   |                  |                                   | <b>3</b> Siguiente |                                                                         |

Se cargará el formulario de suscripción de débito automático con los valores pre-cargados, los cuales podrán ser modificados según sea necesario. Realice las modificaciones pertinentes y confirme.